# 宁夏青少年科普剧竞赛 申报系统 操作手册

2024年

目 录

| —、 | 申报类别    |        | ••••••••••••••••••••••••••••••••••••••• |    |
|----|---------|--------|-----------------------------------------|----|
| 二、 | 申报主要流   | 程      |                                         | 3  |
| Ξ、 | 项目申报    |        |                                         | 4  |
|    | (一) 如何获 | 得自己的账号 | 密码?                                     | 4  |
|    | (二) 忘记账 | 号和密码怎么 | 、办?                                     | 5  |
|    | (三) 如何在 | 线申报?   |                                         | 6  |
|    | 第一步:    | 『活动选择』 | +『申报赛项选择与确认承诺』                          | 7  |
|    | 第二步:    | 『验证授权』 |                                         | 8  |
|    | 第三步:    | 『填报信息』 |                                         | 9  |
|    | 第四步:    | 『上传文件』 |                                         | 12 |
|    | 第五步:    | 『确认提交』 |                                         | 12 |
|    | (四) 如何查 | 看申报结果? |                                         | 15 |

# 宁夏青少年科普剧竞赛用户手册

宁夏青少年科普剧竞赛实际申报时间、方式:以大赛官网通知为准。请 申报者按时完成申报。

一、申报类别

宁夏青少年科普剧竞赛的竞赛项目包括: 原创微型科普脚本项目和科普 剧表演项目。

## 二、申报主要流程

项目申报主要流程:申报授权→在线申报→退回修改。

1. 申报授权

申报开始前地市管理员登录工作管理系统查看申报授权码,并将授权码 发给本地市符合资格的申报者。

#### 2. 在线申报

1)申报系统开放时间:以官网通知为准。

2)申报者从平台网址(https://ningxia.xiaoxiaotong.org/),点击导航 栏最右侧的"参与活动",进入申报登录页面,根据页面提示注册并登录, 进入申报首页。

3)点击要申报的作品类别,阅读并确认承诺书、输入授权码,验证通过 后进入申报页面,根据页面提示填写各项申报信息并上传申报材料。

4)确认申报信息后,下载打印申报表和承诺书,按要求签字、盖章。

5)扫描申报表和承诺书并上传,确认完成申报。

3. 退回修改

审查过程中如发现作品申报材料需进行补充和完善,申报者需在规定期 限登录系统进行修改和补充,如涉及申报表内容修改,需重新上传修改后的 申报表。

#### 第3页共15页

## 三、项目申报

#### (一) 如何获得自己的账号密码?

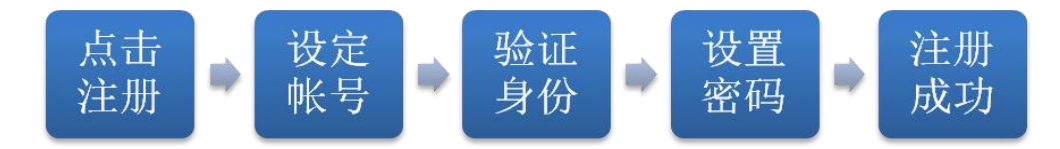

- 打开平台网址(https://ningxia.xiaoxiaotong.org/),点击导航栏最右侧的"参与活动",进入申报登录页面,根据页面提示注册并登录,进入大赛申报系统。
- 已注册过账号的用户无需重复注册账号,直接输入账号密码登录系统即
   可。无账号的用户先进行注册,按提示填写信息完成注册后登录。
- 3. 默认为电子邮箱作为账号,也可选用移动电话、微信和用户名注册账号。
- 电子邮箱、移动电话需输入自己的邮箱或手机号收到的验证码,验证本人 身份,微信需扫描二维码进行绑定,用户名可通过设置系统中的问题验证 身份。
- 请设定自己容易记忆且他人不易获知的密码,密码为 6-12 位数字和字母 的组合。
- 6. 账号注册成功,自动登录系统验证账号有效性。
- 特别提醒:如果在收件箱没有发现验证邮件,请到垃圾邮件或拦截队列查找,必要时可点击再次发送验证邮件。如果长期收不到验证邮件,请致电010-59792520,转拨分机号3或5获得帮助。

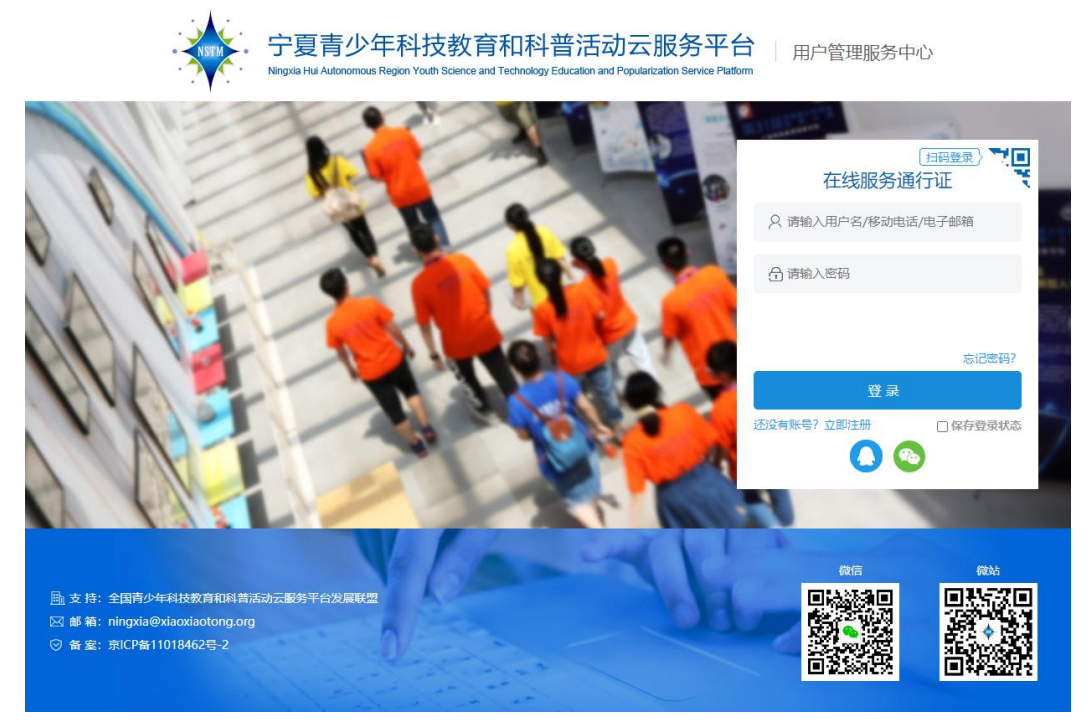

登录页面

## (二) 忘记账号和密码怎么办?

- 如果忘记了登录密码,请点击登录框下方的【忘记密码】,输入已经验证 过的手机号码或电子邮箱,就可以通过自己的邮箱激活手机接收验证码, 验证身份后重新设置自己的登录密码。
- 2. 如果忘记账号,实名认证用户可以通过输入姓名和证件号码获得账号。

| ・<br>「<br>・ | 科技教育和科普活动云服务<br>sgion Youth Science and Technology Education and Popularization Service | 平台<br>用户管理服务中心<br>a Platform |
|-------------|-----------------------------------------------------------------------------------------|------------------------------|
| C.          |                                                                                         |                              |
| 1 填写账号      |                                                                                         | 4 注册成功                       |
| 8           | * 账号 电子邮箱/移动电话/用户名                                                                      |                              |
| 账号          | ᡯ᠆ᡃᡃᡷ                                                                                   |                              |
|             | 忘记密码页面                                                                                  |                              |

第5页共15页

#### (三) 如何在线申报?

"宁夏青少年科普剧竞赛"的申报方式为:授权申报。

完成在线申报需要经历以下步骤,其中填报信息包括作品信息、参赛作 者两部分内容,并按要求上传作品的相关文件。

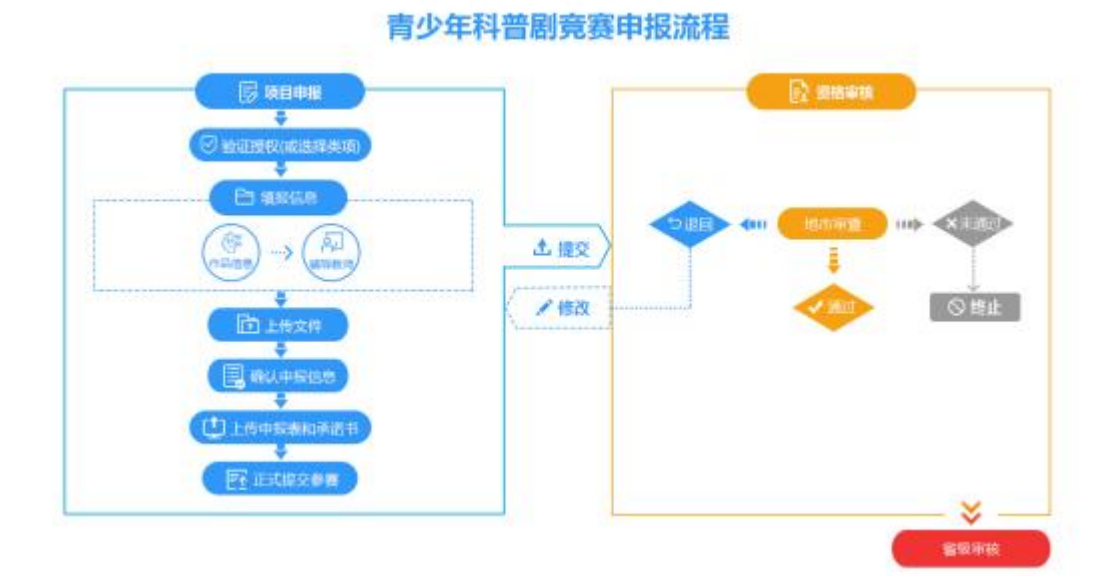

申报过程中如有问题,请查看活动咨询处的工作人员联系方式进行联络。 也可以选择点击『操作指南』、『咨询答疑』查询了解申报流程及常见问题。

| 英型   | 姓名     | 単位                                                                                                    | 联系电话           | 电子邮箱        | 在线咨询                                                                                                    |
|------|--------|----------------------------------------------------------------------------------------------------|----------------|-------------|----------------------------------------------------------------------------------------------------|
| 制服備因 | ALC: N | And in case of the local division of the local division of the loc | 617-30700788-5 | 120001-0000 | and a second second sec |
|      |        |                                                                                                    |                |             |                                                                                                    |
|      |        |                                                                                                    |                |             |                                                                                                    |
|      |        |                                                                                                    |                |             |                                                                                                    |
|      |        |                                                                                                    |                |             |                                                                                                    |

在活动申报前,需先进行**「身份选择」**,请登录平台(https://ningxia.xiaoxiaotong.org/),点击导航栏最右侧的"参与活动",进入申报登录页面进行登录。

在"身份选择"下根据实际身份进行选择,请注意选择"学生"或"教师"; 已进行过身份选择的用户无需再次选择,直接进入第一步。

第6页共15页

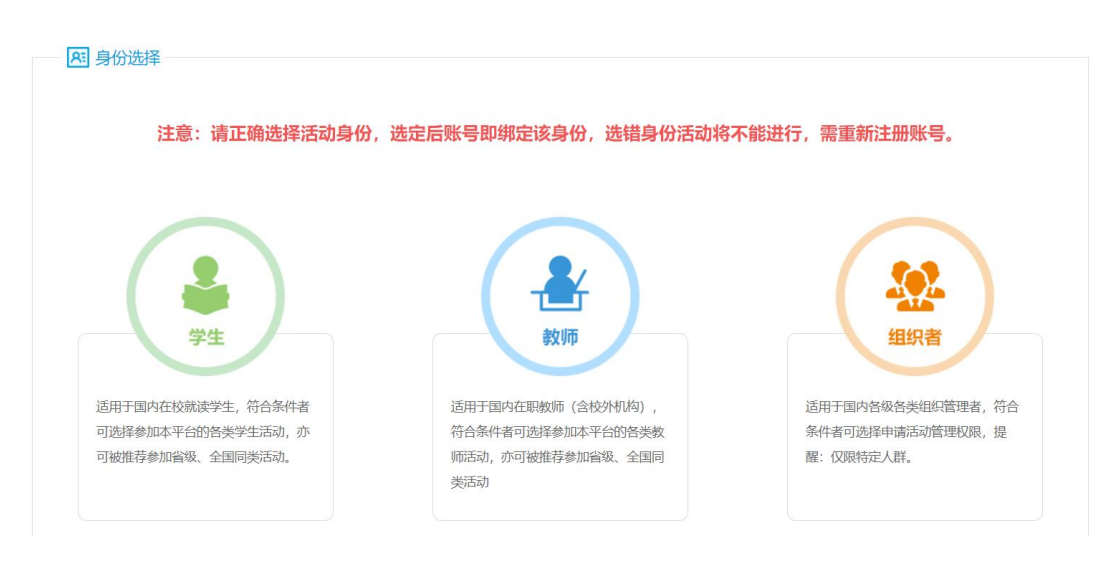

身份选择

## 第一步: 『活动选择』+ 『申报赛项选择与确认承诺』

在"活动中心"下选择"青少年科普剧竞赛"。进入"青少年科普剧竞赛"申报的当前活动页面,选择需要申报的作品类别:原创微型科普脚本、 科普剧表演。然后点击『+申报』按钮,进入『确认承诺』页面。

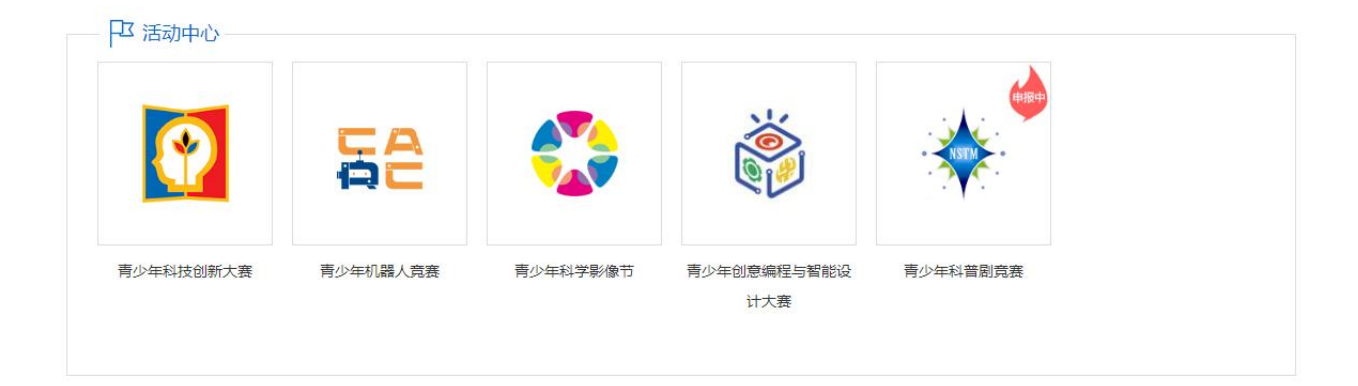

选择活动

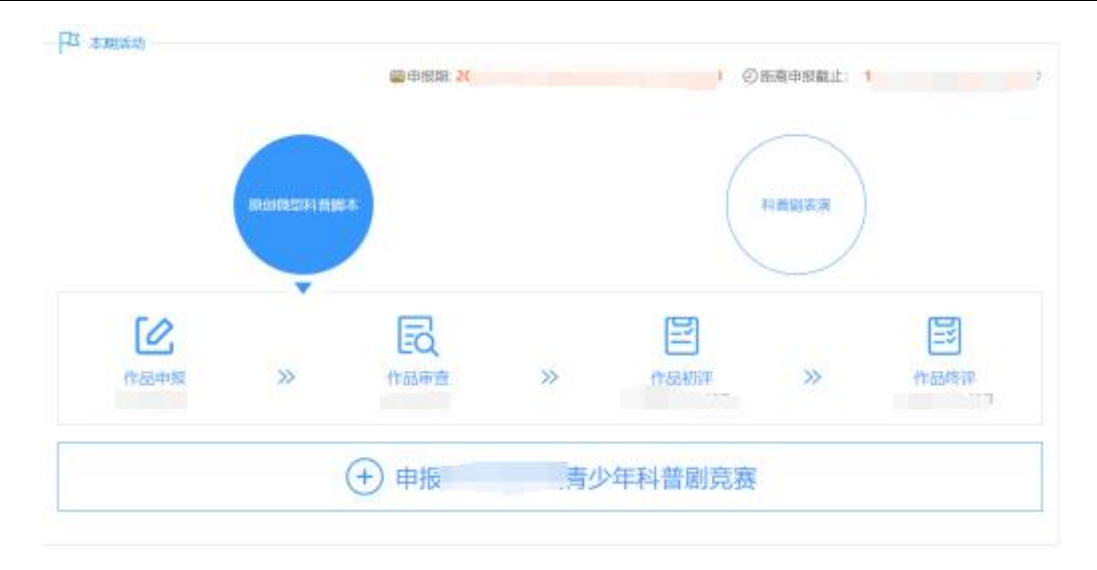

当前活动页面

请认真阅读并同意承诺书内容,勾选"我已经认真阅读并同意承诺书内 容",方可继续申报;点击**【开始申报】**进入下一步。

| 本单位自愿参加"第十届宁夏青少年科普剧竞赛",承诺参赛作品不存在违法侵权问题,同意接权主办和承办单位组织相关公益演出并具有节目的公开播放和使用权。剧目作为科普资源可在公开场合、媒体上进行宣传。因脚本或剧目内容涉及的一切纠纷由参赛单位自行承担。<br>本人服从凳套组织方的决议,特此承诺。 |  |
|----------------------------------------------------------------------------------------------------|--|
| □ 我已经认真阅读并同意承诺书内容                                                                                                    |  |
| (21) 请认真问读                                                                                                    |  |
| 上一步 开始申报                                                                                                    |  |

确认承诺书

## 第二步: 【验证授权】

申报者需填写获取的授权码,点击【验证授权】,经系统验证后,系统 提示"恭喜你,验证通过,可以继续申报了",此时点击"下一步"。

请务必选择正确的项目类别;如果选择错误,系统会提示类别错误,无 法验证通过。

授权号获取途径:各地市管理单位。

| ☆ 備认       承诺       ☆ 授权       ☆       ☆       ☆       ☆       ☆       ☆       ☆       ☆       ☆       ☆       ☆       ☆       ☆       ☆       ☆       ☆       ☆       ☆       ☆       ☆       ☆       ☆       ☆       ☆       ☆       ☆       ☆       ☆       ☆       ☆       ☆       ☆       ☆       ☆       ☆       ☆       ☆       ☆       ☆       ☆       ☆       ☆       ☆       ☆       ☆       ☆       ☆       ☆       ☆       ☆       ☆       ☆       ☆       ☆       ☆       ☆       ☆       ☆       ☆       ☆       ☆       ☆       ☆       ☆       ☆       ☆       ☆       ☆       ☆       ☆       ☆       ☆       ☆       ☆       ☆       ☆       ☆       ☆       ☆       ☆       ☆       ☆       ☆       ☆       ☆       ☆       ☆       ☆       ☆       ☆       ☆       ☆       ☆       ☆       ☆       ☆       ☆       ☆       ☆       ☆       ☆       ☆       ☆       ☆       ☆       ☆       ☆       ☆       ☆       ☆       ☆       ☆       ☆       ☆       ☆       ☆       ☆       ☆       ☆       ☆       ☆       ☆       ☆       ☆       ☆       ☆       ☆       ☆       ☆       ☆       ☆       ☆       ☆       ☆       ☆       ☆       ☆       ☆       ☆       ☆       ☆       ☆       ☆       ☆       ☆       ☆       ☆       ☆       ☆       ☆       ☆       ☆       ☆       ☆       ☆ | ••● → ↓ ↓ ↓ ↓ ↓ ↓ ↓ ↓ ↓ ↓ ↓ ↓ ↓ ↓ ↓ ↓ ↓ ↓ |
|----------------------------------------------------------------------------------------------------|-------------------------------------------|
| 操作说明                                                                                                    | 并保存申报信息后将不能再次使用。                          |
|                                                                                                    | 请输入申报授权码                                  |
|                                                                                                    | L-#                                       |

## 填写、验证授权码

## 第三步: 【填报信息】

填报信息包括作品信息、参赛作者两部分内容。具体以规则要求和申报系统页面提示为准。

作品信息主要包括:作品类型、作品组别、所属地区、剧目名称、剧情 梗概等内容。

| □ 作品信息 |                                                                                                    |
|--------|----------------------------------------------------------------------------------------------------|
|        |                                                                                                    |
|        |                                                                                                    |
| *授权码:  | TV                                                                                                    |
| *项目类别: | 原创微型科普脚本                                                                                                    |
| *作品编号: | N.J.                                                                                                    |
| *作品组别: | ◎小学组 ○初中组 ○高中组 ○其他                                                                                                    |
| *所属地区: | 宁夏-银川市                                                                                                    |
| *剧目名称: | particular and the second second seco |
| *剧情梗概: |                                                                                                    |
|        |                                                                                                    |
|        |                                                                                                    |
|        |                                                                                                    |
|        |                                                                                                    |
|        |                                                                                                    |
|        |                                                                                                    |
|        | 允许输入: 100字 已经输入: 100字 述可输入: 0字                                                                                                    |
|        |                                                                                                    |
|        | 四 保存信息                                                                                                    |

作品信息

参赛作者允许添加1-2人;参赛作者的信息填报,有两种方式:

第一种:由申报者自行填写并保存。

第9页共15页

第二种:已注册并实名认证的用户,系统可自动读取【用户中心】-【我的档案】中的个人信息。此方式有两种情况:一是读取本账户信息,直接点击"本账号"即可;二是读取非本账号信息,需对应账号用户在【用户中心】 -【我的档案】右上方的"授权码读取"处操作并获取授权码,提供给申报者, 点击"非本账号"即可。

| ● 注册用户 (可自动读取个人信息。)                                                               | ○ 非注册用户 (请自行填写信息。)                                                                                          |
|-----------------------------------------------------------------------------------|----------------------------------------------------------------------------------------------------|
| <ul> <li>本账号(当前登录用户,可自动读取个人信息。)</li> <li>保存更新到个人档案(再次参加活动填报个人信息时可自动读取)</li> </ul> | <ul> <li>○ 非本账号(已注册非登录用户,可授权读取个人信息。)</li> <li>● 不保存更新个人档案(再次参加活动填报个人信息时需再次完整填写。)</li> <li>● 读取档案</li> </ul> |

读取档案信息

参赛作者主要包括:身份信息(姓名、性别、生日、民族、证件类型、 证件号码、证件照等)、联系方式(电子邮箱、移动电话、固定电话、即时 通讯、邮寄住址、邮政编码等)工作信息(来自、单位、职务、职称、学历、 专业等)。

| 15:                                                                                                   |                                                                                          |                                                                     |        |                   |   |           |   |            |                     |                         |             | 548   | F14-88 | (\$919.) |   |
|----------------------------------------------------------------------------------------------------|------------------------------------------------------------------------------------------|---------------------------------------------------------------------|--------|-------------------|---|-----------|---|------------|---------------------|-------------------------|-------------|-------|--------|----------|---|
| BI:                                                                                                   | 0券 0女                                                                                    |                                                                     |        |                   |   |           |   |            |                     |                         |             |       |        |          |   |
| 8:                                                                                                    |                                                                                          |                                                                     |        |                   |   |           |   |            |                     |                         |             |       |        |          |   |
|                                                                                                    | 10.0                                                                                     |                                                                     |        |                   |   |           | 1 | -          |                     |                         |             |       |        |          |   |
| -1294                                                                                                 | <b>#</b> 5%                                                                              |                                                                     |        |                   |   |           |   | -          |                     |                         |             |       |        |          |   |
| +                                                                                                    | WALAEPERE                                                                                |                                                                     |        |                   |   |           |   |            |                     |                         |             |       |        |          |   |
|                                                                                                    |                                                                                          |                                                                     |        |                   |   |           |   | Dan I      |                     |                         |             |       | ۲      | 自        | Q |
|                                                                                                    |                                                                                          |                                                                     |        |                   |   |           |   | en meil.   |                     |                         |             |       |        |          |   |
| 股系)<br>电子邮箱                                                                                           | б <b>д</b><br>1: Г                                                                       |                                                                     |        |                   |   |           |   |            |                     |                         |             |       |        |          |   |
| <ul> <li>取系が<br/>电子邮箱     <li>移动电话     </li> </li></ul>                                               | 5 <b>1</b> -                                                                             | 56 w                                                                |        |                   |   |           |   |            |                     |                         |             |       |        |          |   |
| <ul> <li>● 除系/     <li>・电子邮箱</li> <li>・移动电话</li> <li>回定电话     </li> </li></ul>                        | 6 <b>1</b><br>1: [<br>1: •                                                               | 86 - <del>-</del>                                                   |        | 电话号               | 3 |           | - | 分机带 (选项)   |                     |                         |             |       |        |          |   |
| · 电子邮箱<br>· 电子邮箱<br>· 移动电话<br>固定电话<br>即时通讯                                                            | 5 <b>:</b><br>1:<br>1:<br>1:<br>1:<br>1:<br>1:<br>1:<br>1:<br>1:<br>1:<br>1:<br>1:<br>1: | <b>86 -</b><br>1.00                                                 |        | 电话号码              | 6 | 物情        |   | 分机号 (选项)   |                     |                         |             |       |        |          |   |
| · 电子邮箱<br>· 移动电话<br>图定电话<br>即时通讯                                                                      | 6 <b>x</b><br>11 (<br>12 (<br>14 (<br>14 (<br>14 (<br>14 (<br>14 (<br>14 (<br>14 (<br>14 | 86                                                                  |        | 电话号               | 5 | 修道<br>UNE | 1 | 987年(透識)   | )<br>() Em/#/       | 12/147                  | -4          |       |        |          |   |
| ■ 除系/<br>电子邮箱<br>移动电话<br>回应电话<br>即时通讯<br>邮寄地址                                                         | 5 <b>:</b><br>5:<br>5:<br>5:<br>5:<br>5:<br>5:<br>5:<br>5:<br>5:<br>5:<br>5:<br>5:<br>5: | 66 平<br>2日<br>101<br>日期<br>〒夏-石間                                    |        | 电话号前              | 3 | 他頭<br>UNE |   | 分积号 (选项)   | 0 Biniā:<br>0 Rītes | R至少續等<br>開業政策44         |             | 525   |        |          |   |
| <ul> <li>联系//     <li>电子邮箱     <li>移动电话     <li>图定电话     <li>即时通讯     </li> </li></li></li></li></ul> | 633<br>81 -<br>81 -<br>81 -<br>81 -<br>81 -<br>81 -<br>81 -<br>81 -                      | 56 平<br>2.0<br>2.10<br>2.10<br>2.10<br>2.10<br>2.10<br>2.10<br>2.10 | -<br>- | 电话号码<br>5<br>晚到门绅 | 5 | 神信<br>UNE |   | 9448 (284) | 0 Smäs<br>0 R7#2    | R至少城等<br>明常动质44         | -ग्र<br>रूस | \$125 |        |          |   |
| 1 除系/<br>电子邮箱<br>部动电话<br>回定电话<br>即时通讯<br>邮款地址<br>邮款地址                                                 | 531<br>61                                                                                | 56<br>3日<br>10<br>10<br>19<br><b>第一石碑</b><br>24<br>時間址。             |        | 电话号部              | 5 | 修道<br>UNE |   | 分机号 (法编)   | 0 21138<br>0 21138  | R至少 <b>地</b> 居<br>期本改资料 | 現<br>正世.    | 彩档等   |        |          |   |

第 10 页 共 15 页

| 8:    | 宁夏-石崗山市  |   |       |   |               |
|-------|----------|---|-------|---|---------------|
| 位:    | 点击选择单位名称 |   |       |   |               |
| 务:    |          |   |       |   |               |
| 称:    | 请选择职称    | * | 请选择   | ÷ |               |
| 85;   | 調告择      |   |       |   | 0 请选择所获得最考学历。 |
| sile: | 请选择      | * | 请选择专业 | * |               |

宁夏青少年科普剧竞赛

参赛作者信息

在编辑作品信息的过程中,如果想修改之前提交或上传的内容都可以通 过点击导航菜单直接到对应页面进行修改。

| ● → → → ● 授权<br>承诺 ● ● ● ● ● ● ● ● ● ● ● ● ● ● ● ● ● ● ●                                                                        |                                                        | ▶ - ● 上传 → ○ ●               | <ul> <li>● 确认 申报</li> </ul> | 全 前 结果 |
|----------------------------------------------------------------------------------------------------|--------------------------------------------------------|------------------------------|-----------------------------|--------|
| <ul> <li>操作说明</li> <li>请确保所填信息完整准确、真实有效,作为资格审核、</li> <li>所有标记*号的为必填,选填内容也鼓励填写,所填信息</li> <li>各子项内容可单独保存,你可以多次填写多次修改,以</li> </ul> | 作者档案、活动组织的依据,正式提交申<br>1仅限各级管理机构在组织、管理、服务的<br>最终提交版本为准。 | 请后未经允许将不能修改。<br>9各项工作中公益性使用。 |                             |        |

修改填报信息

## 请注意:

- 各项信息请如实填写,确保所填信息完整准确、真实有效,将作为资 格审核、作者档案、活动组织的依据,同时作为管理单位的存档备查 依据。正式提交申请后未经允许将不能修改。
- 红色\*为必填信息,请按提示要求填写;每填完一步保存后才能继续填报;选填内容也鼓励填写,所填信息仅限各级管理机构在组织、管理、服务的各项工作中公益性使用。
- 各子项内容可单独保存,可以多次填写多次修改,以最终提交版本为 准。
- 学校或单位名称请务必以公章为准。
- 姓名和学校名称将用于获奖名单公示、电子证书生成等,请务确保准确,如有错误后果自负。

第 11 页 共 15 页

# 第四步: 『上传文件』

申报的作品类别不同,需要上传作品文件的要求不同。请参照系统提示 上传符合要求的文件,逐项上传文件,请勿在上传文件时同时上传两个或多 个文件。

上传文件包括:必传附件,请根据要求上传作品文件。上传文件完成后可点击【预览】按钮查看已上传文件,也可点击【删除】图标按钮删除已上 传文件并重新上传。

请注意:务必参照竞赛规则要求,"下载示例文件"制作相关文件。

| 必传附件                       |        |  |
|----------------------------|--------|--|
| F                          |        |  |
| 原创微型科普脚本                   |        |  |
| 数量: 1个。                    |        |  |
| 大小: <10M。                  |        |  |
| 允许格式: doc、do               | G      |  |
|                            | (†) Q  |  |
| 查看原创微型科普脚本要求               | 下载示例文件 |  |
| 旦 自l 示 Bun 就 呈 科 首 脚 华 安 水 |        |  |

### 原创微型科普脚本上传附件

| 40/世界1年                                          | 1 科普胡麦演视频 |
|--------------------------------------------------|-----------|
| 4                                                |           |
| 科戴蘭·教儀現績<br>数量:1个                                |           |
| 大小: <200M<br>力は平板式: MP4, 25版PAL, 1920*1080分钟和III |           |
| (2)                                              |           |

## 科普剧表演上传附件

## 第五步: 『确认提交』

确认申报包括预览确认、打印扫描、上传提交。

#### 第 12 页 共 15 页

1) 预览确认

Q 预览确认

- 填报信息和上传文件的状态均为绿色对勾时,请点击「预览」仔细检查,确认无误后再点击「确认申报信息」按钮。
- 填报信息和上传文件的状态为红色叉号时,说明有必填或必传的内容
   未完成,请点击修改补充。
- 申报表根据填写信息自动生成。
- 确认填报信息前,可「预览」、不可「打印」或「下载」。
- 点击「确认申报信息」按钮,未点击"上传提交"处的「正式提交申报」按钮前,如需修改,可自主撤回申请。具体操作是:点击列表下方的「撤回填报信息」,此时申请作品将被撤回到未确认状态,请注意如涉及申报表内容必须重新打印、签字、盖章、上传。

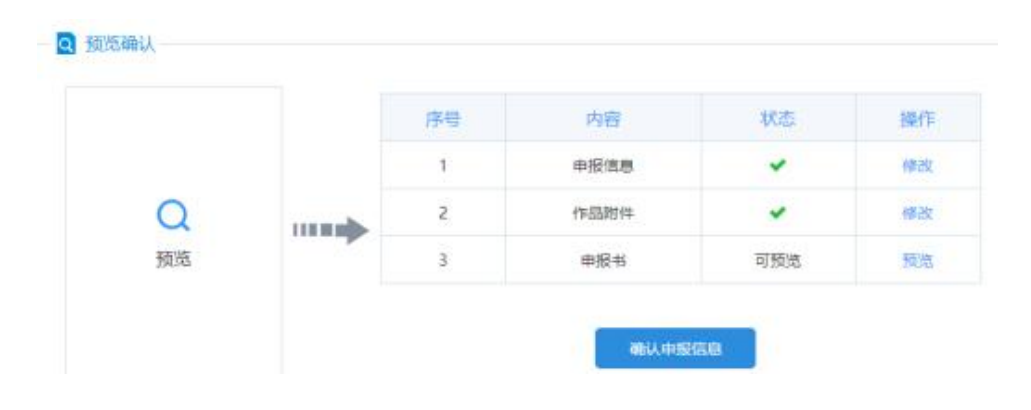

确认申报信息(确认前)

|    | 序号    | 内容              | 状态           | 操作 |
|----|-------|-----------------|--------------|----|
|    | 1     | 申报信息            | ~            | 血石 |
| 0  | 2     | 作品附件            | ~            | 重要 |
| a  | <br>3 | 中报书             | 可下載          | 打印 |
| 預览 | <br>3 | 中报书             | 可下載          |    |
|    |       | MALL IN FEED OF | WIDOWSPACED. |    |

确认申报信息(确认后)

#### 第 13 页 共 15 页

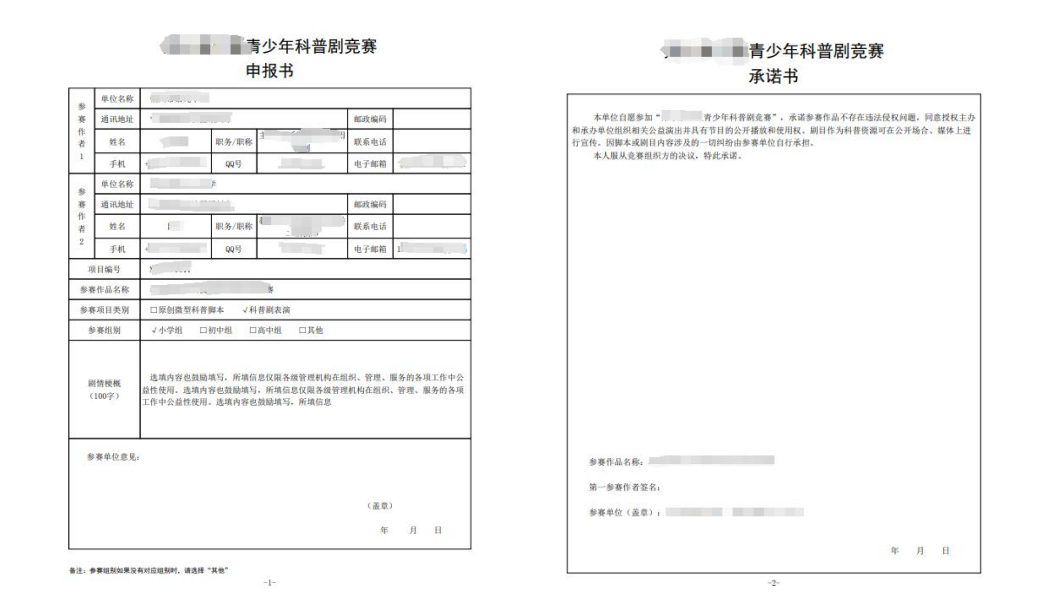

预览申报表和承诺书

2) 打印扫描

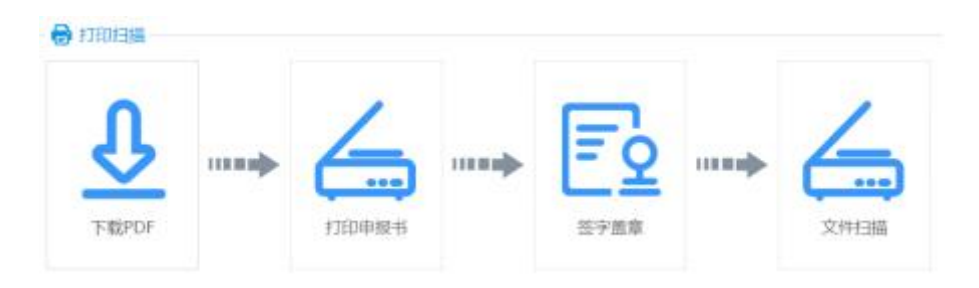

- 推荐使用下载 PDF 文件到本地打印,可以点击「下载打印」保存 PDF 文件进行打印。
- 不可以自制申报书,非系统生成的申报书无效。
- 只有在"确认申报信息"后才可以下载 pdf 申报书。

## 3) 上传提交

- 申报书打印后,请确认无异议,按要求签字、加盖公章,并将扫描或 拍照生成的 PDF 文件在上传提交处上传到系统中(上传文件要求:格 式 JPG,大小不超过 1M)。
- 请注意:申报书在此处上传完成后,才可以"正式提交参赛"。
- 上传完成后点击「**正式提交参赛」**按钮,此时视为完成全部申报工作。

第 14 页 共 15 页

点击「正式提交参赛」意味着,您已确定不再修改所有内容,可以正式提交管理机构审核。正式提交后不能再修改申请材料,如需修改请联系管理机构做【退回修改】操作。

| 上传PDF文件: | 已上传 | PDF<br>: 作品申报 | ī表.pdf | 提示:<br>上传1个附件;<br>附件大小<1MB;<br>允许格式为pdf。<br>请上传签字盖章后生成的PDF文件。 | 示范样例: |  |
|----------|-----|---------------|--------|---------------------------------------------------------------|-------|--|
|          |     | 前             | Q      |                                                               |       |  |

上传申报表和承诺书

#### (四) 如何查看申报结果?

大期口由据项目

当您点击「**正式提交参赛」**后,您的申报就结束了,资格审查结果会以 申报状态更改方式反馈给你。请积极关注资格审查结果和活动动态。

「正式提交参赛」后,仍需退回修改的,请联系管理机构退回修改。点击:公告栏右侧-当前活动-活动咨询,可以查询对应管理机构的联系方式。

| 💬 活动咨询 🕻 | 工作日: 8:30-17:30) |     |      |           |      |
|----------|------------------|-----|------|-----------|------|
| 类型       | 姓名               | 单位  | 联系电话 | 电子邮箱      | 在线咨询 |
| 申报咨询     | •                | (長。 |      | S.1 - 110 | )    |

## 活动咨询

被退回修改的项目:会在"本期已申报项目"显示,请查看退回原因即 意见建议,然后根据要求,点击【继续申报】进行修改。请注意:如涉及申 报表内容修改,需重新上传修改后的申报表。

| 茅号 | 项目编号 | 作品名称 | 项目类别     | 参赛组别 | 申报状态 | 地市审查 | 省级审核 | 操作   |
|----|------|------|----------|------|------|------|------|------|
| 1  | C2 7 | 3    | 原创微型科普脚本 | 小学组  | 退回修改 | 退回修改 | 退回修改 | 继续申报 |

退回修改

第 15 页 共 15 页